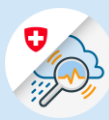

## Anleitung Änderung E-Mail Adresse

🗋 edge://newtab 🗙 + 1.1 Öffnen  $\leftrightarrow$   $\rightarrow$   $\circlearrowright$   $\Leftrightarrow$  https://www.gin.admin.ch www.gin.admin.ch im Browser 1.2 Einloggen via CH-Login **H**·LOGIN & bring your own identity eGovernment Geben Sie Ihr E-Mail ein, um fortzufahren E-Mail\* Abbrechen 1.3 Im Header Symbol Ø ?«Einstellungen» und anschliessend «Profil elAM» auswählen Meine Schwellenwerte > Warnungen abonnieren > SPRACHE ÄNDERN > eIAM Profil > 1.4 «eIAM My Account» auswählen elAM Profil Name thierry.schilli@gmail.com E-Mail Adresse Schilli Thierry Zugang zu Ihren persönlichen Daten finden Sie unter den eIAM My Account Einstellungen.

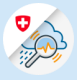

- 1.5 In der Menüleiste wählen «Login und Sicherheit» aus eLAM et ur Anwendung et ur Anwendung
- 1.6 «Ändern» rechts von der Email Adresse anklicken

## Kontoinformationen

Benutzer-ID: CH2729002

|                 | E-Mail Adresse<br>te****80@yo****il.com                                       |                         | 1.6      | Ändern     |
|-----------------|-------------------------------------------------------------------------------|-------------------------|----------|------------|
|                 | <b>Passwort</b><br>Zuletzt geändert am: 10.0                                  | 1.2023                  |          | Ändern     |
|                 | Sicherheitsfragen<br>Nicht registriert                                        |                         | Reg      | jistrieren |
|                 |                                                                               |                         |          |            |
| ien E-<br>n und | 1                                                                             | 2                       | (        | 3          |
|                 | Erneute<br>Authentisierung                                                    | Neue E-Mail-<br>Adresse | Bestätig | ungscode   |
|                 | Um Änderungen vorzunehmen, geben Sie bitte zuerst Ihr<br>Passwort erneut ein. |                         |          |            |
|                 | Passwort *                                                                    |                         | 1.7      | 0          |
|                 | Feld ist erforderlich                                                         |                         |          |            |
|                 |                                                                               | Abbrechen Weiter        |          |            |

1.7 Passwort der bisherigen E-Mail Adresse eingeben und «Weiter» klicken

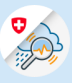

1.8 Neue E-Mail Adresse eingeben, wiederholen und «Weiter» klicken

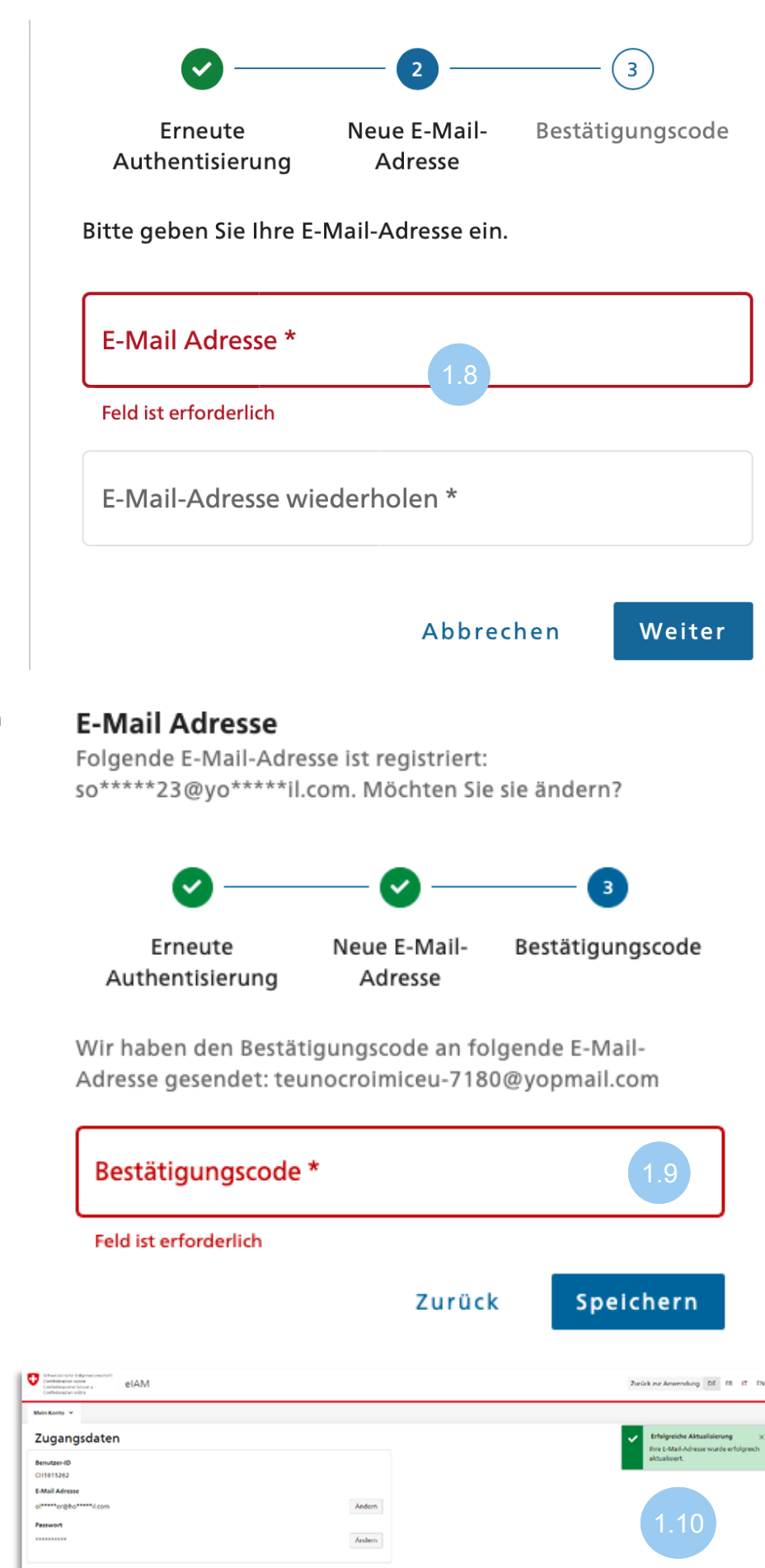

1.9 Bestätigungscode eingeben und «Speichern» klicken

1.10 Aktualisierung wurde

erfolgreich durchgeführt